#### **INSTALLATION ENIGMAIL**

- 1. Thunderbird mit Internetverbindung starten
- 2. Extras Addons Erweiterungen
- 3. alle Addons durchsuchen nach "Enigmail" aus Liste auswählen
- 4. Enigmail installieren
- 5. Thunderbird neustarten
- 6. Enigmail ist nun in Menuleiste eingetragen

#### AB HIER STARTET DIE KONFIGURATION

 7. Enigmail anklicken, Einrichtungsassistent anklicken
 8. zur Auswahl stehen : Standard-Konfiguration f
ür Anfänger

ausführliche Konfiguration für Fortgeschrittene manuelle Konfiguration für Experten-Einstellungen aus vorheriger Installation importieren

## ICH GEHE ZUNÄCHST DIE MANUELLE KONFIGURATION DURCH :

1. zur Auswahl stehen Schlüssel-Manager und Experten-Einstellungen - und das wird ausgewählt 2. Allgemein Dateien und Verzeichnisse gefunden  $\rightarrow$  GnuPG in /usr/bin/gpg2 nicht überschreiben Passphrase 5min merken nie nach einer Passphrase fragen - nein 3. Senden für Verschlüsselung  $\rightarrow$  Standardeinstellung - ja  $\rightarrow$  manuell einrichten - nein automatisch verschlüsselt senden  $\rightarrow$  wenn möglich ja um verschlüsselt zu senden, aktzeptiere  $\rightarrow$  alle verwendbare Schlüssel Senden bestätigen  $\rightarrow$  nie 4. Schlüsselauswahl durch Mailadresse gemäss Schlüsselverwaltung  $\rightarrow$  ja durch Empfängerregeln manuell, falls Schlüssel fehlen immer manuell 5. Weitere Einstellungen Betreff verschlüsseln - nein Betrefftext zum Schutz verschlüsselter Nachrichten wählen - wenn gewünscht signierten HTML-Text vor Senden umbrechen - ja Enigmail-Kommentar zur OpenPGP-Signatur hinzufügen - wenn gewünscht "-" Signatur-Trenner "< >" kennzeichnet MailAdresse Anhänge herunterladen, wenn diese geöffnet werden sollen (nur bei IMAP) Warnungen zurücksetzen 6. Schlüsselserver angeben falls gewünscht, aber man bedenke: Schlüssel können aus dem Server nicht mehr gelöscht werden 7. Einstellungen übertragen entweder Autocrypt-Schlüsselübertragung oder Übertragung in einer ZIP-Datei, dazu auswählen Einstellungen und Schlüssel exportieren oder Einstellungen und Schlüssel wiederherstellen 8. damit ist die manuelle Konfiguration beendet, der Punkt 9 bezieht sich auf Konfiguration der Thunderbird-Konteneinstellungen

9. an dieser Stelle erfolgt ein Ausflug in die Thunderbird-Konteneinstellungen dieser Aufruf muss für jedes Mailkonto einzeln gemacht werden Konteneinstellungen anklicken → OpenPGP-Sicherheit anklicken GnuPG muss installiert sein aktiviere OpenPGP-Unterstützung Mailadresse zur Identifizierung von OpenPGP-Schlüssel verwenden Standard-Einstellungen für Verfassen → PGP/MIME verwenden Entwürfe verschlüsselt speichern wenn Enigmail- oder S/MIME-Verschlüsselung möglich ? → Enigmail-Verschlüsselung wählen

# NUN FOLGT DIE AUSFÜHRLICHE KONFIGURATION MIT SCHLÜSSELERSTELLUNG:

1. welche Konten sind betroffen?

vorhandene Konten sind aufgelistet  $\rightarrow$  die betroffenen ankreuzen

Hinweis: egal was man ankreuzt, es werden alle Konten verwendet! hi-hi

2. neues Schlüsselpaar

aus Datei importieren - falls vorhanden, sonst nein

erzeugen → ja

3. Information über die zu erzeugenden Schlüssel

öffentlicher Schlüssel → Sender und Empfänger tauschen ihren "Öffentlichen" aus und verschlüsseln damit ihre Mails untereinander, die "Öffentlichen" werden in der Schlüsselverwaltung eingetragen damit lese ich verschlüsselte Mails von Anderen an mich, oder ich signiere Mails, die ich verschicke

- 4. Passphrase erstellen (min 8 Zeichen, Ziffern, Satzzeichen, keine Umlaute ö-ä-ü) diese Passphrase schützt meinen privaten Schlüssel und wird zum Entschlüsseln verwendet, d.h. es wird nicht wirklich der private Schlüssel verwendet sondern genaugenommen die Passphrase !
- 5. im Folgenden wird das Schlüsselpaar (öffentlich, privat) erzeugt. dazu sind Aktivitäten im Internet oder an Dateien solange nötig, bis die Meldung "Schlüssel erzeugt" ausgegeben wird.

6. zur Sicherung des privaten Schlüssels (Verlust, Diebstahl), Widerrufszertifikat erstellen (empfohlen) es erklärt den öffentlichen Schlüssel für ungültig dazu muss die Passphrase eingegeben werden erstellt wird eine Datei "name-rev.asc → Datei sicher speichern (rev=revoke=Widerruf)

7. wie gebe ich meinen öffentlichen Schlüssel weiter ? angeboten wird, ihn auf einen Schlüssel-Server hochzuladen (ein hochgeladener Schlüssel kann nicht mehr vom Server gelöscht werden !) oder den Schlüssel an meine Mail anhängen → gewählt

8. Enigmail ist nun fertig eingerichtet

### TEST EINER MAILVERSCHLÜSSELUNG :

- 1. Enigmail Schlüssel verwalten.... erstmal reinschauen ob der "Öffentliche" des Mailempfängers vorhanden ist.
- 2. wenn nicht Schlüsselserver Schlüssel suchen....
- 3. Vorname Name Rufzeichen Mailadresse , irgendsowas oder als ZIP-Datei anfordern
- 4. wenn der "Öffentliche" dann endlich vorliegt  $\rightarrow$  neue Nachricht verfassen
- 5. Schloss-Symbol anklicken, Verschlüsselung EIN
- 6. Enigmail den Schlüsseln aller Empfänger vertrauen, aktivieren und
- 7. meinen öffentlichen Schlüssel anhängen, aktivieren
- 8. Senden anklicken
- 9. der Empfänger sieht den Posteingang und öffnet die Mail
- 10. nun aber wird die Passphrase des Mail-Empfängers abgefragt einfach eingeben
- 11. und schon erscheint die Nachricht im Klartext